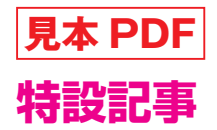

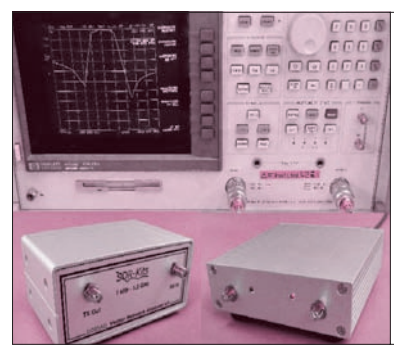

# ziVNAu, VNWA3,8753Dによる 433 MHz帯,850 MHz帯,1.2 GHz帯の測定 簡易 VNA と本格的 VNA による アンテナ測り比べ

富井 里一 Tommy Reach

本誌No.35 で紹介した500 MHz までの簡易 VNA(ベ クトル・ネットワーク・アナライザ)"ziVNAu"のほ かに、ドイツのアマチュア無線家 DG8SAQが開発し た最大1.3 GHz までの手のひらサイズ VNA "VNWA3" と6 GHz まで測定できるキーサイト・テクノロジー社 の本格的な VNA "8753D"(発売当時の価格でおよそ 500万円)を使って、UHF帯以上のアンテナを測り比 べてみました.

測定するアンテナは,秋葉原の部品店で入手した 433 MHz帯短縮ヘリカル・アンテナ,GSM向けフラ ット・バー・アンテナ,そして1.2 GHz帯の自作スリ ーブ・アンテナの3種類です.

# 433 MHz帯ヘリカル・アンテナを 3種の VNA で測り比べる

433 MHz帯のアンテナ "BYD-430C1"をziVNAu, VNWA3, 8753Dで測り比べてみました. ここでは外 観から想像しやすい「433 MHz帯ヘリカル」と呼ぶ ことにします.

## 📕 1.1 アンテナの内部構造

全長約48 mmのヘリカル・アンテナです. 写真1は, その外観と中身です.SMAオス・コネクタの中心導 体とコイルを主とする放射エレメントが半田付けされ ているシンプルな構造です.コイルも含めて電気的に 1/4波長となるもので,グラウンド板が必要なタイプ

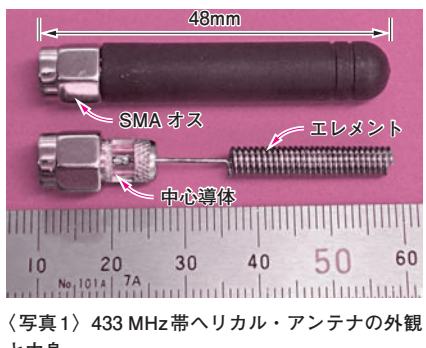

と中身

のアンテナです.

## 📕 1.2 グラウンドは1 m角アルミ板

1辺1mのアルミ板に3×4cmの金木で補強したグ ラウンドを用意しました.アルミ板の中央部にフラン ジ付きSMAメス-メス中継コネクタを取り付け,ア ルミ板のおもて面にアンテナが,裏面にはコネクタ付 き同軸ケーブルが取り付くようにしてあります.

## ■ 1.3 グラウンド用アルミ板のサイズの考察

グラウンド・サイズの目安は、アンテナ工学ハンド ブックの「半径1波長より大きければ無限地板の±10 %程度の差」<sup>(1)</sup>を参考にしました.433 MHzの1波長 は約70 cmですから、直径1.4 mの円形のアルミ板が 必要になります.インターネット通販で調べると、1 m 以下の四角形なら、いくつかのお店がヒットしました.

UHFのアンテナで1m角の広さがあれば、SWR測 定への影響は、大したことはなさそうな感じがします.

以上から、半径70 cmより20 cm短いですが、グラ ウンド・サイズは、1辺1 m(厚さ1 mm)の正方形アル ミ板にしました.

## 1.4 測定環境と条件

#### ● アルミ板(グラウンド)と周囲の距離

写真2は、アンテナを測定する状態を写したもので す. 高さ1.3 mの金属製ラックの上に1 m角のアルミ 板を置き、測定するアンテナをアルミ板の中央部にあ る SMA 中継コネクタに取り付けます。

アルミ板から前後左右の壁や荷物までは、約1.5~ 2mの距離です.天井までは約3mです.測定者はア ルミ板より頭が出ないようにします.

#### VNAの設置と設定

VNAは金属製ラックの中に設置し、VNAからアル ミ板の裏面にあるコネクタまで、長さ1.5mのSMA コネクタ付き同軸ケーブルで配線します。

各VNAの設定を表1の設定値1にまとめました.

VNAの校正(キャリブレーション)は、3台とも、 **写真3**にある標準器(Open, Short, Load)を使用しま

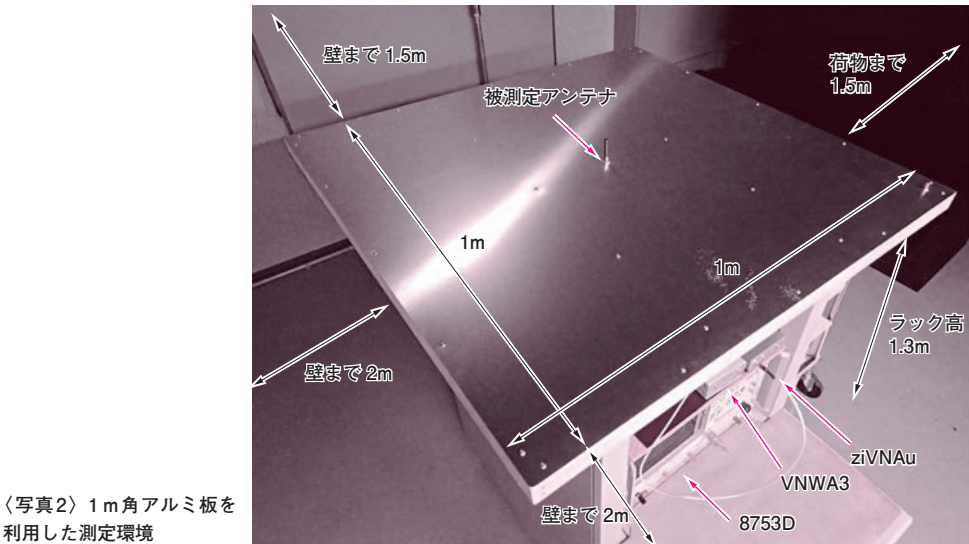

利用した測定環境

〈表1〉VNAの設定一覧

| 項目                                                  | 設定值1                                 | 設定值2                                 |
|-----------------------------------------------------|--------------------------------------|--------------------------------------|
| ●共通                                                 |                                      |                                      |
| スタート周波数                                             | 408 MHz                              | 700 MHz                              |
| ストップ周波数                                             | 458 MHz                              | 1 GHz                                |
| ● ziVNAu                                            |                                      |                                      |
| [STIMUL] > POINTS                                   | 201                                  | 201                                  |
| [STIMUL] > [DSP], Sweep                             | Heavy                                | MAX                                  |
| 注▶その他,指定なき設定はソフトウェア起動時の初期設定の状態                      |                                      |                                      |
| ● VNWA3                                             |                                      |                                      |
| VNWA.exe バージョン                                      | 36.6.2                               | 36.6.2                               |
| x = z - [Settings] > [Calibration Kit]              | 全てデフォルト設定                            | 全てデフォルト設定                            |
| $\lambda = 1 - [Measure] > [Calibrate]$             |                                      |                                      |
| タブ [Calibration Menu]                               | [Short], [Open], [Load]<br>ボタンを押して校正 | [Short], [Open], [Load]<br>ボタンを押して校正 |
| タブ [Correction Schemes]                             | 全てデフォルト設定                            | 全てデフォルト設定                            |
| x = 1 - [Settings] > [Sweep]                        |                                      |                                      |
| Number of Datapoints                                | 201                                  | 201                                  |
| Time per sweep                                      | 5 secs                               | 20 secs                              |
| x = 1 - [Settings] > [Average, Peak Hold, Autosave] | No Action                            | No Action                            |
| 注▶その他指定なき設定はデフォルト値                                  |                                      |                                      |
| ● 8753D                                             |                                      |                                      |
| [CAL] > [CAL KIT] > [SELECT CAL KIT]                | 7 mm                                 | 7 mm                                 |
| [CAL] > [CALIBRATE MENU]                            | S11 1-PORT                           | S11 1-PORT                           |
| [STIMULUS] > [NUMBER of POINTS]                     | 201                                  | 201                                  |
| [AVG] > [AVERAGING FACTOR]                          | 16                                   | 16                                   |
| [AVG] > [AVERAGING]                                 | ON                                   | ON                                   |
| 注▶その他指定なき設定は電源 ON 直後の初期設定値                          |                                      |                                      |

した. 校正基準面はアルミ板の中央にある, アンテナ を取り付ける SMA コネクタです. Open と Short の標 準器は自作品, Load は MCL 社の ANNE-50 を使いま した.

## 測定系の影響がないことの確認

校正が終了したら, アンテナを取り付け, 測定画面

を見ながらVNAのコネクタ部や同軸ケーブルを手で 触り、測定する特性に変化がないことを確認します. 特性が変化してしまうようなら、VNAの筐体サイ ズや同軸ケーブルの引き回し方により測定値が変わる 恐れがあるので、測定系の見直しが必要になります.